<u>réer une adresse Gmail</u>

- Ouvrir Internet et aller sur Google si ce n'est pas le cas

Gmail

- Cliquer sur

| → C A B google.fr                                                                          |                  |
|--------------------------------------------------------------------------------------------|------------------|
| norman 👷 doogle Agenda K-2 dman 🖉 smanpor 🧧 Cvivnike 👘 kumenque 🔤 dimp 🤅 erk admin 🔮 erk a | Gmail Images 🔛 🚺 |
| G OR Ste                                                                                   |                  |
| ۹ ۱                                                                                        | ŧ.               |
| Recherche Google J'al de la chance                                                         |                  |
| Google disponible en : English                                                             |                  |
| Google disponible en : English                                                             |                  |

Créer un compte

- Cliquer sur
- Remplir le formulaire suivant en cliquant dans chaque zone:

| Google                                                     |                        |            |   |
|------------------------------------------------------------|------------------------|------------|---|
| Créer votre co                                             | mpte Goo               | gle        |   |
| Accéder à Gmail                                            |                        |            |   |
| Prénom<br>Marie                                            | Nom<br>Dupont          |            | ) |
| Nom d'utilisateur<br>marinette.dupont                      | as das chiffras at da  | @gmail.com | ] |
| Mot de passe                                               | Confirmer              |            |   |
| Utilisez au moins huit caracte<br>chiffres et des symboles | ères avec des lettres, | des        |   |
| Se connecter à un com                                      | pte existant           | Suivant    |   |

Prénom : Saisir Votre prénom

Nom : Saisir votre Nom

Nom d'utilisateur : taper la partie de votre adresse qui précédera @gmail.com. Uniquement avec des lettres en minuscule, chiffres (facultatif) et points (facultatif). Si vous tapez uniquement votre prénom suivi de votre nom il y a de fortes chances pour que ce nom d'utilisateur soit déjà pris. Il est en général nécessaire d'ajouter des chiffres ou des points ou d'utiliser un surnom. Vous pouvez faire des essais et lorsque vous validerez, Google vous indiquera si l'adresse saisie est déjà prise. Sachez que c'est l'adresse mail que vous communiquerez à votre entourage.

Le mot de passe : Il doit comporter 8 caractères dont minimum un chiffre, une lettre et un symbole. Taper le même mot de passe dans la zone « confirmer ». Ce mot de passe est strictement personnel et ne doit pas être divulgué. Il ne doit pas correspondre à un mot de passe d'un autre compte

**Cliquer sur Suivant** 

Créer une adresse Gmail

- Après avoir cliqué sur suivant, si vous avez ce message, il faut alors modifier votre nom d'utilisateur :

| Prénom                                | - Nom                        | (                | Je dois donc modifier le nom d'utilisateur                          |
|---------------------------------------|------------------------------|------------------|---------------------------------------------------------------------|
| Marie                                 | Dupont                       |                  | et à nouveau cliquer sur Suivant pour voir                          |
|                                       |                              |                  | si ce dernier est disponible. C'est parfois                         |
| Nom d'utilisateur                     |                              |                  | un vrai casse-tête de trouver un nom                                |
| marinette.dupont                      | @gm                          | ail.com          | d'utilisateur libre mais on fini toujours par                       |
| Ce nom d'utilisateur est déjà         | utilisé. Essayez un autre i  | nom              | proposition, pour la valider, cliquer sur la proposition effectuée. |
| Nome d'utilisateure disponib          | les md9447413                |                  | Proposition encourses                                               |
| Noms a admisateurs disponib           | 165. III0744/415             |                  |                                                                     |
|                                       |                              |                  | Si vous avez un message d'erreur sous la                            |
| Mot de passe                          | Confirmer                    |                  | zone mot de passe c'est parce que vous                              |
| ••••••                                |                              |                  | n'avez pas fait un mélange de                                       |
|                                       |                              |                  | chiffres/lettres/caractères spéciaux ou                             |
|                                       |                              |                  | pas assez de caractères ou les 2 mots de                            |
|                                       |                              |                  | passes saisis ne sont pas identiques.                               |
| Se connecter à un compte              | existant S                   | uivant           | Vous pouvez cliquer sur l'œil barré pour                            |
|                                       |                              |                  | voir si votre saisie est correcte.                                  |
|                                       |                              |                  |                                                                     |
|                                       |                              |                  |                                                                     |
| l ora                                 | aue les esseuss cont, c      | orrigées cliquer | Suivant                                                             |
|                                       |                              | ovingees, empire | 3000                                                                |
| - Remplir le nouveau fo               | ormulaire :                  |                  |                                                                     |
| Pionyonuo cur Co                      |                              |                  |                                                                     |
| bienvenue sur Go                      | ogle                         |                  |                                                                     |
| <b>2</b>                              |                              |                  |                                                                     |
| 413@gmail.com                         |                              |                  |                                                                     |
|                                       |                              |                  |                                                                     |
|                                       |                              |                  | (Facultatif) Saisir un numéro de                                    |
| Numéro de téléphone                   | (facultatif)                 |                  | téléphone portable et/ou une                                        |
|                                       |                              |                  | adresse mail secondaire (si vous avez                               |
| Nous utiliserons votre numéro de té   | éléphone pour protéger votre |                  | déjà une adresse mail, taper celle-ci)                              |
| compte. Il ne sera pas visible par au | itrui.                       |                  |                                                                     |
|                                       |                              |                  | =                                                                   |
| Adresse e-mail de récupérati          | ion (facultative)            |                  |                                                                     |
|                                       | (                            |                  | Cliquer dans chaque zone et saisir le                               |
| Nous l'utiliserons pour sécuriser vo  | tre compte                   | V                | jour, sélectionner le mois et taper                                 |
|                                       |                              |                  | l'année de votre naissance                                          |
| Jour Mois                             | <ul> <li>Année</li> </ul>    |                  |                                                                     |
|                                       |                              |                  |                                                                     |
| Votre date de naissance               |                              | ſ                | Cliquer ici et sélectionner la honne                                |
|                                       |                              |                  | nronosition                                                         |
| Sexe                                  |                              | ×                | proposition                                                         |
| ·                                     |                              |                  |                                                                     |
|                                       |                              | Suivant          |                                                                     |
| - Faire défiler l'écran ve            | ers le bas puis cliquer s    | sur              |                                                                     |
|                                       |                              |                  |                                                                     |

SÍ vous avez un message d'erreur, faire les corrections nécessaires puis cliquer sur Suivant

- Les règles de confidentialités s'affichent, lire et faire défiler le texte :

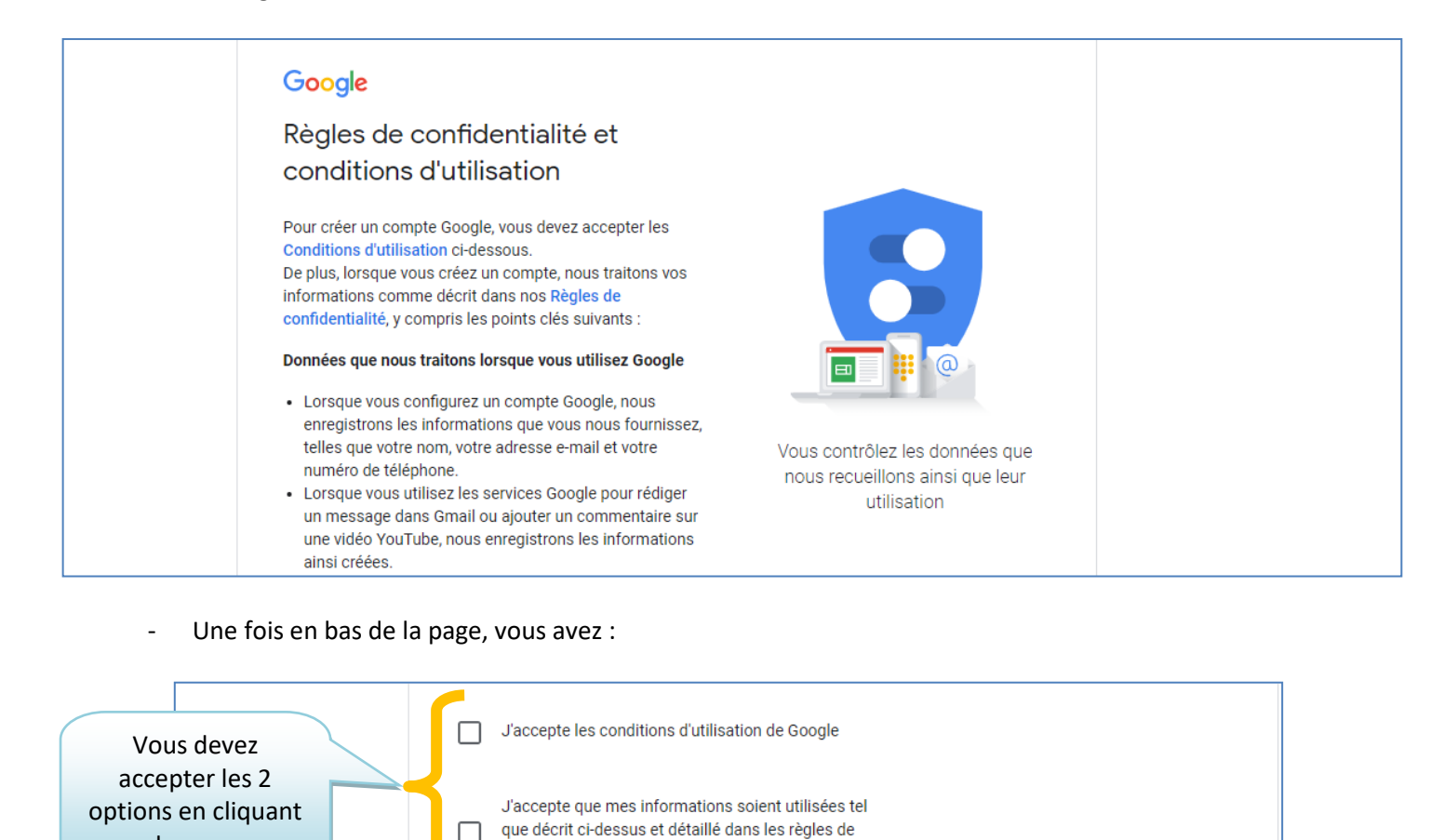

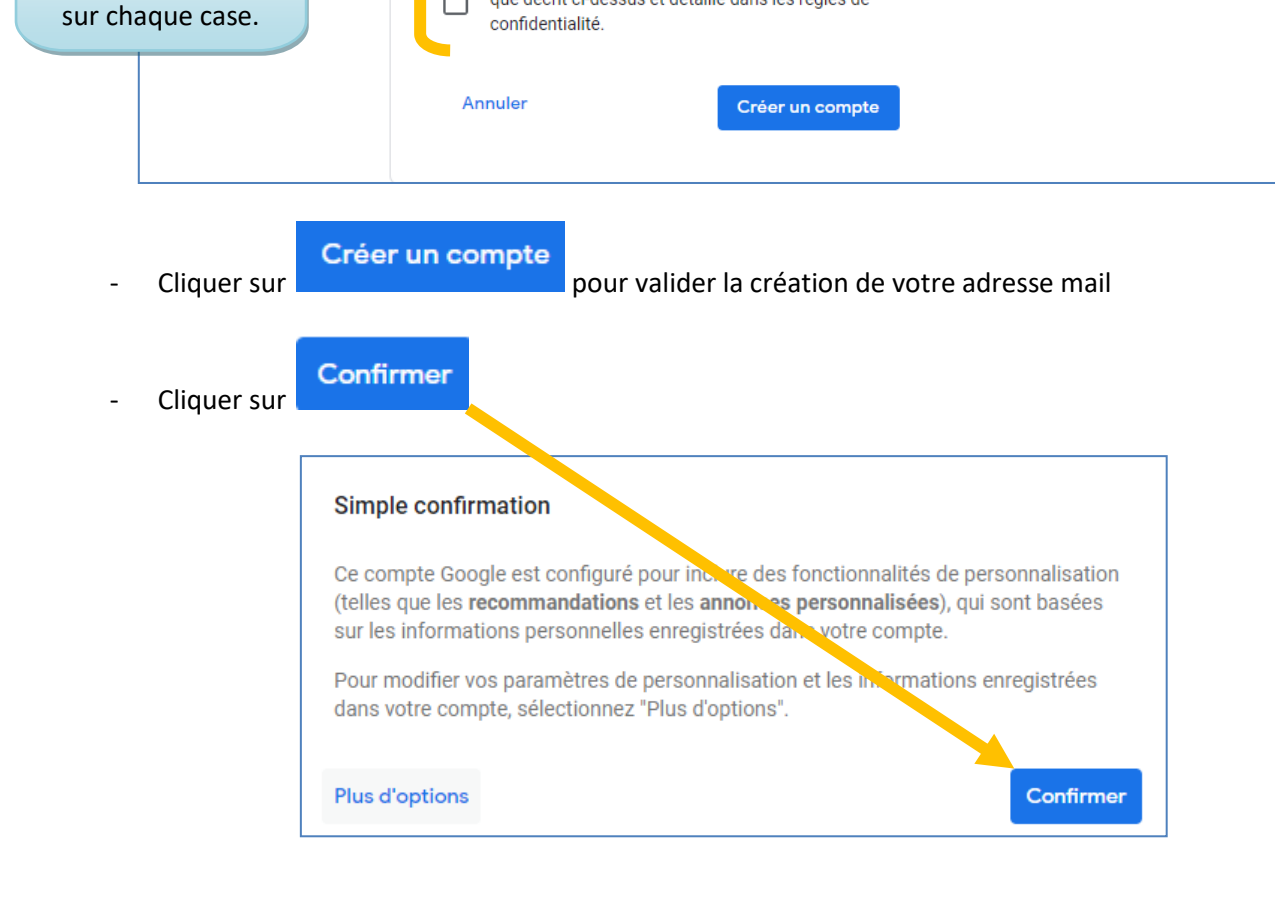

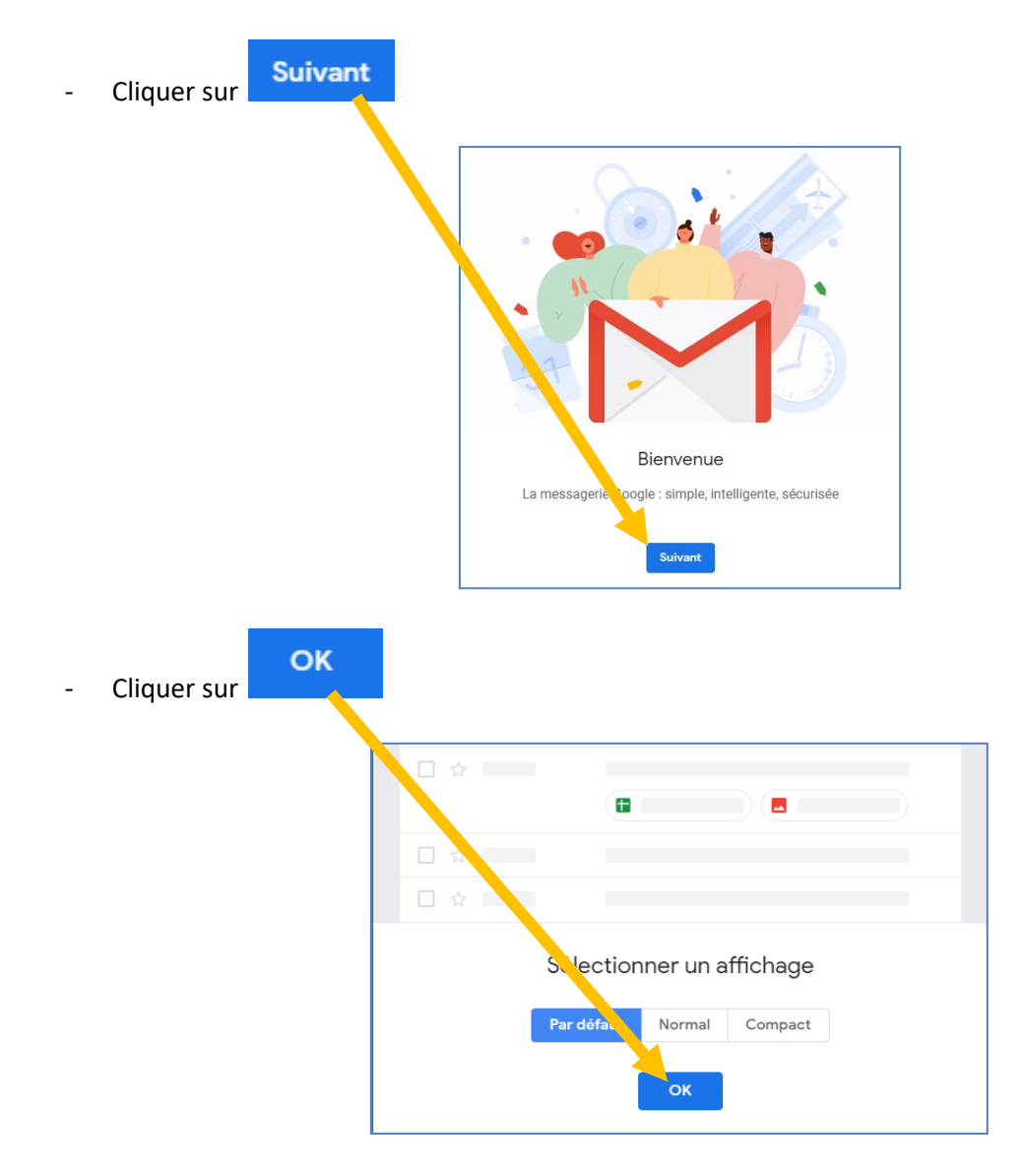

- La messagerie est créée !

| =        | M Gmail            | Q Rechercher dans les messages                                                     |                                                                                                    |      | *** | M  |
|----------|--------------------|------------------------------------------------------------------------------------|----------------------------------------------------------------------------------------------------|------|-----|----|
| 4        | Nouveau message    | □- C :                                                                             |                                                                                                    | Fr 🌣 | ;   | 31 |
| <u> </u> |                    | Principale                                                                         | 🚓 Réseaux sociaux 🕒 Promotions                                                                                 |      |     |    |
|          | Boîte de réception | <br>                                                                               | •                                                                                                    |      | -1  |    |
| *        | Messages suivis    |                                                                                    |                                                                                                    |      |     |    |
| C        | En attente         |                                                                                    |                                                                                                    |      |     |    |
| >        | Messages envoyés   |                                                                                    | Votre onglet "Principale" est vide                                                                             |      |     |    |
|          | Brouillons         | Les messages personnels et ceux qui ne sont associés à aucun onglet en particulier |                                                                                                    | +    |     |    |
| ~        | Plus               |                                                                                    | s'afficheront ici.                                                                                             |      |     |    |
| 2        | Marie - +          |                                                                                    | Pour ajouter des onglets ou en supprimer, cliquez sur Configurer la boîte de réception<br>dans les paramètres. |      |     |    |

## A chaque fois que vous aurez besoin de consulter votre messagerie, il suffira d'aller sur Google et de cliquer sur Gmail

| ·← → C ① ● google.fr                                                                                                  | ☆     | 🔒 Navigat | tion privée |
|----------------------------------------------------------------------------------------------------|-------|-----------|-------------|
| 📓 finned 📓 Graph Agents 💐 Grad 📓 andget 👹 GRITRE 🖀 Sandrages 🖀 Gray 🖀 D'Sadras 🖀 D'S 🗶 Superio. 🕷 Grayny 🗶 Solaire na |       |           | Administra  |
|                                                                                                    | Gmail | Images    | ;           |
|                                                                                                    |       |           |             |
| utoriel réalisé par Fanny Mahé-Badin                                                                                  |       |           |             |